Fire Legend

## Projektor LED AOPEN HD Seria QH15s/L21/CD21/U7P2402

# Podręcznik użytkownika

Copyright © 2023. Aopen Incorporated. Wszelkie prawa zastrzeżone. Projektor Aopen — Podręcznik użytkownika Wydanie oryginalne: 06/2024

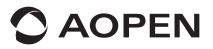

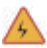

# OSTRZEŻENIE:

Aby zapobiec porażeniu prądem, nie należy otwierać obudowy urządzenia. Użytkownik nie może sam serwisować wewnętrznych komponentów urządzenia.

W sprawie napraw należy kontaktować się z wykwalifikowanymi serwisantami.

### Uwaga

Mimo że w projektorze znajduje się ZAMKNIĘTY, NIEOSŁONIĘTY SILNIK PROJEKCJI, należy unikać zasłaniania włotu powietrza jakimikołwiek przedmiotami podczas użytkowania. W otworach wentylacyjnych nie ma filtra przeciwpyłowego. Należy jednak unikać zasłaniania włotu powietrza, ponieważ mogłoby to spowodować uruchomenie panelu LCD projektora i mechanizmu ochrony COB z powodu słabej wentylacji.

### Ważne komunikaty dotyczące bezpieczeństwa

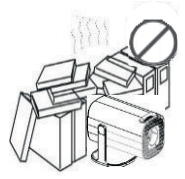

Nie należy instalować sprzętu w miejscu o słabej wentylacji.

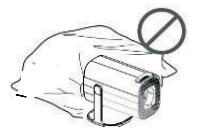

Nie należy blokować otworów wentylacyjnych (wlot lub wylot).

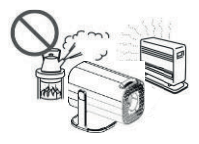

Nie należy instalować sprzętu w gorących i wilgotnych miejscach.

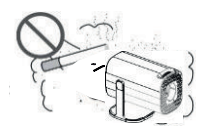

Nie należy instalować sprzętu w zakurzonych lub zadymionych miejscach.

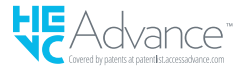

### Części i funkcje

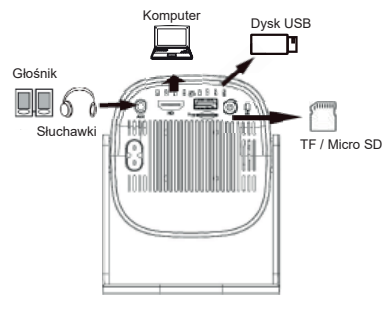

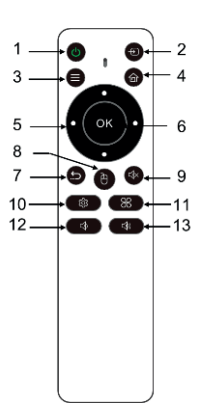

Ważna informacja: Zestaw słuchawkowy/głośnik podłączony do gniazda wyjścia audio z funkcją mikrofonu może nie działać prawidłowo.

| #  | Ikona | Funkcja                              | Opis                                                                                     |
|----|-------|--------------------------------------|------------------------------------------------------------------------------------------|
| 1  | ٢     | Wł./Wył.                             | Służy do włączania/wyłączania projektora.                                                |
| 2  | Ð     | Źródło wejścia                       | Zmień źródło wejścia.                                                                    |
| 3  | •     | Menu                                 | Służy do wyświetlania menu aplikacji, jeśli dotyczy.                                     |
| 4  | 6     | Strona główna                        | Powrót do strony głównej.                                                                |
| 5  | 0     | Cztery klawisze<br>kierunkowe wyboru | Użyj przycisku w górę/w dół/w lewo/w prawo, aby<br>wybrać pozycje lub dokonać regulacji. |
| 6  | OK    | Wybierz/Wprowadź<br>OK               | Naciśnij, aby potwierdzić wybraną pozycję.                                               |
| 7  | 5     | Wstecz                               | Powrót do poprzedniej strony.                                                            |
| 8  | e     | Mysz                                 | Naciśnij, aby przełączyć na tryb myszy.                                                  |
| 9  | <     | Wycisz                               | Wycisza dźwięk.                                                                          |
| 10 |       | Ustawienia                           | Wyświetl menu OSD, aby wyświetlić różne ustawienia<br>i dokonać regulacji.               |
| 11 | *     | Aplikacje                            | Naciśnij, aby uzyskać dostęp do strony listy aplikacji.                                  |
| 12 | •     | Zmniejszenie<br>głośności            | Zmniejsza głośność.                                                                      |
| 13 | •     | Zwiększenie<br>głośności             | Zwiększa głośność.                                                                       |

✓ Pilot jest zasilany przez dwie baterie AAA. (kupowane oddzielnie)

### Podłącz sprzęt i urządzenia

#### Kierunek przepływu sygnału

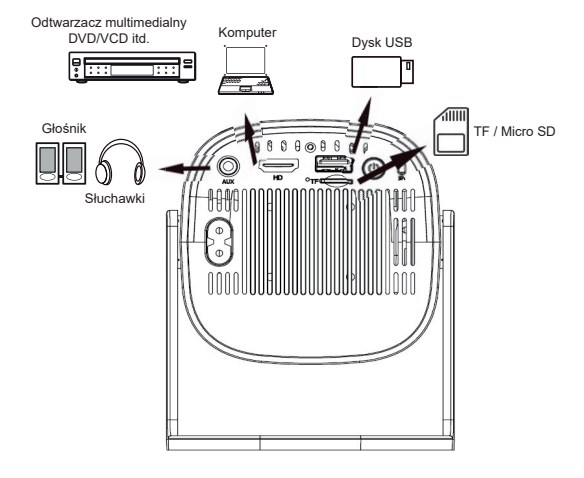

#### Instalacja projektora

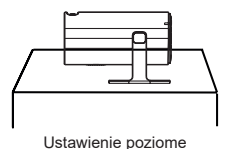

Odniesienie do odległości projekcji

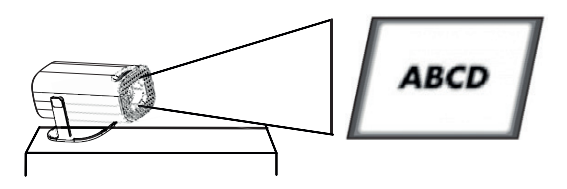

### Odniesienie do odległości projekcji

| Rozmiar projekcji<br>(cale) | Długość ekranu<br>(cm) | Szerokość ekranu<br>(cm) | Odległość<br>obiektywu od<br>ekranu (cm) |
|-----------------------------|------------------------|--------------------------|------------------------------------------|
| 40                          | 88                     | 50                       | 116                                      |
| 60                          | 132                    | 74                       | 173                                      |
| 70                          | 155                    | 87                       | 202                                      |
| 80                          | 177                    | 100                      | 231                                      |
| 90                          | 199                    | 112                      | 260                                      |
| 100                         | 221                    | 125                      | 289                                      |
| 110                         | 244                    | 137                      | 318                                      |
| 120                         | 266                    | 149                      | 347                                      |

#### Odległość projekcji odpowiada rozmiarowi ekranu

#### Instalacja i regulacja ustawień

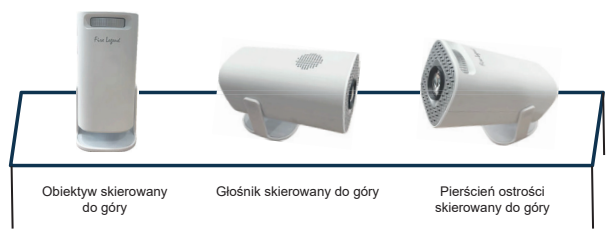

Blat

#### Ręczne ustawianie ostrości

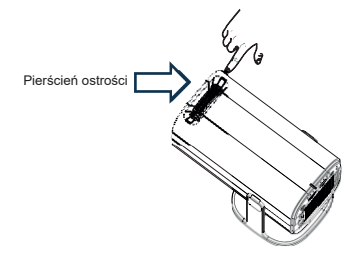

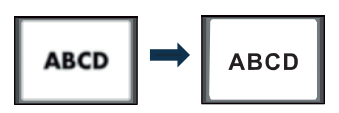

Obracaj obiektyw, aby wyregulować ostrość, aż wyświetlany obraz będzie wyraźny.

#### Korekcja zniekształceń trapezowych

Czteropunktowa korekcja zniekształceń trapezowych

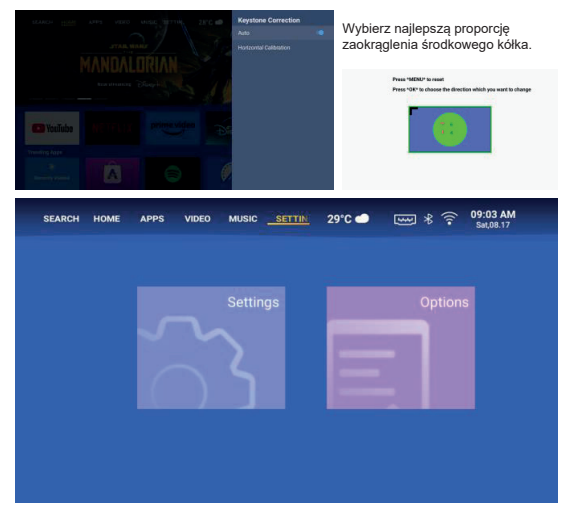

- Wybierz opcję "Projection Image Settings" i ustaw "Horizon and Vector Keystone", naciskając przycisk "OK", aby potwierdzić.
- 2. Ustaw każdy narożnik osobno, aż obraz uzyska żądany kształt.

Inteligentny projektor obsługuje automatyczną pionową korekcję zniekształceń trapezowych podczas uruchamiania, użytkownicy jednak mogą również wykonać korekcję ręczną w zależności od potrzeb.

#### Połącz z siecią bezprzewodową

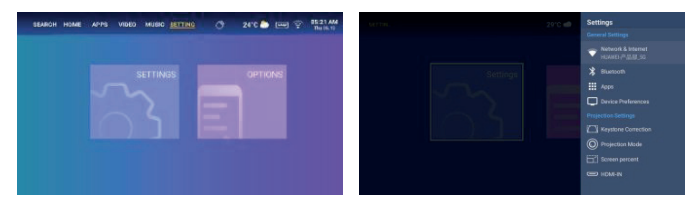

- 1. Włącz Wi-Fi, klikając "Wifi Settings", i naciśnij przycisk "OK".
- 2. Wybierz żądaną sieć i naciśnij przycisk "OK", aby potwierdzić.

### Ustawienia Bluetooth

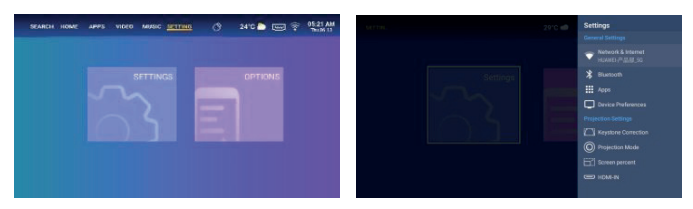

- Kliknij opcję "Bluetooth Settings" i naciśnij przycisk "OK". Następnie kliknij opcję "Add accessory".
- Włącz przycisk Bluetooth, wyszukaj żądane urządzenie (np. głośniki Bluetooth), a następnie je podłącz.

#### Wybór języka:

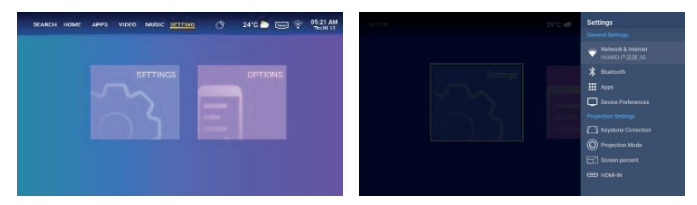

Wybierz język, który najlepiej odpowiada Twoim osobistym preferencjom.

#### Ustawienie daty i godziny:

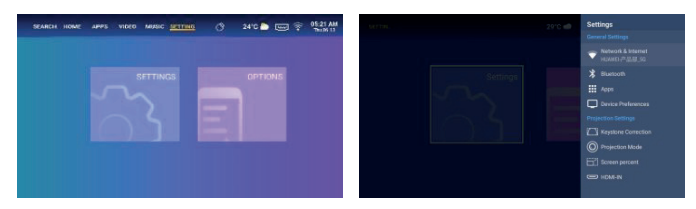

Wybierz preferowany format daty i godziny w zależności od osobistych preferencji.

### Ustawienia trybu projekcji:

Wybierz odpowiedni tryb zgodnie z wymaganiami. Dostępne są cztery tryby projekcji: Przód, Tył, Przód/Do góry nogami i Tył/Do góry nogami.

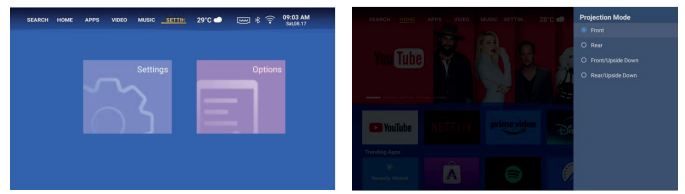

#### Ustawienia aplikacji:

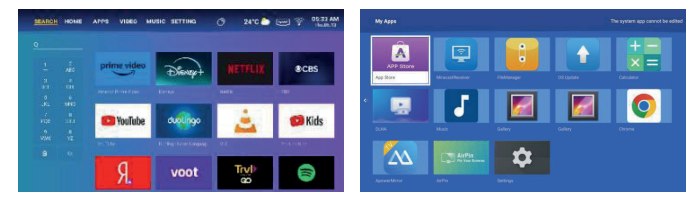

Pobierz aplikację z poziomu wyszukiwania przez menu, wpisz nazwę aplikacji i rozpocznij wyszukiwanie. Kliknij opcję "Application Settings", aby wyświetlić wszystkie pobrane aplikacje i wybrać aplikację, której chcesz użyć.

#### Wybór źródła wejścia

Naciśnij przycisk wejścia 
na pilocie, aby wybrać źródło wejścia.
Wybierz HDMI lub USB. Jeśli wybrano USB, pojawi się aplikacja do zarządzania plikami;
umożliwiająca wybór urządzenia USB lub karty SD zależnie od potrzeb.

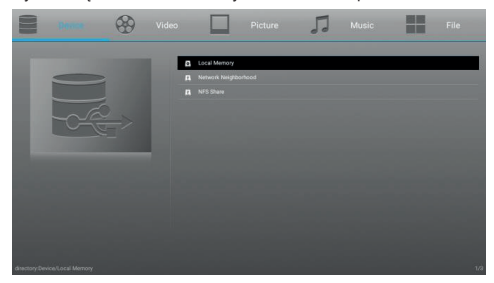

#### Instrukcje dotyczące wykonywania odbicia Iustrzanego obrazu

Upewnij się, że projektor jest podłączony do tej samej sieci Wi-Fi, co telefon komórkowy, tablet lub laptop.

#### · System Android:

- a) Uruchom funkcję Miracast na projektorze i poczekaj na monit o połączenie.
- b) Wybierz projektor z listy systemów dublowania ekranu, aby rozpocząć dublowanie ekranu.

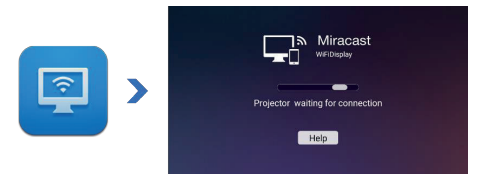

#### · System iOS:

- a) Uruchom ApowerMirror na projektorze i poczekaj na monit o połączenie.
- b) Wybierz projektor z listy systemów dublowania ekranu, aby rozpocząć dublowanie ekranu.

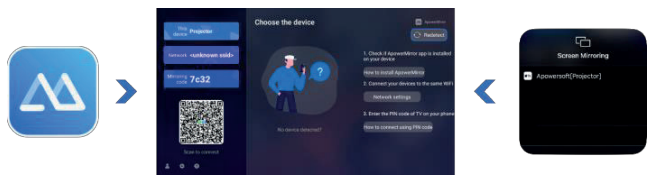

### Częste problemy i rozwiązania

| Problemy                                                                          | Rozwiązania                                                                                                    |
|-----------------------------------------------------------------------------------|----------------------------------------------------------------------------------------------------|
| Brak zasilania, dioda LED<br>wyłączona, nie można<br>włączyć zasilania projektora | Sprawdź, czy kabel zasilania nie jest poluzowany.                                                                                                    |
| Dioda LED jest włączona,<br>ale nie można włączyć<br>zasilania projektora         | Sprawdź, czy kabel zasilania nie jest poluzowany, a następnie<br>naciśnij przycisk zasilania, aby włączyć projektor.                                                                                                    |
| Nie można wykonać odbicia<br>lustrzanego ekranu                                   | <ol> <li>Informacje na temat prawidłowej funkcji lustrzanego<br/>odbicia ekranu można znaleźć w instrukcji obsługi.</li> <li>Zmniejsz odległość między inteligentnym urządzeniem<br/>a projektorem, aby uzyskać lepszą jakość lustrzanego<br/>odbicia ekranu.</li> <li>Upewnij się, że smartfon jest połączony z prawidłowym<br/>identyfikatorem SSID sieci Wi-Fi.</li> </ol> |
| Nie można przesyłać<br>strumieniowo multimediów                                   | Sprawdź połączenie z Internetem dla swojego inteligentnego<br>urządzenia.                                                                                                    |
| Pilot nie odpowiada                                                               | <ol> <li>Wymień baterie w pilocie.</li> <li>Upewnij się, że pilot znajduje się na linii czujnika<br/>podczerwieni.</li> </ol>                                                                                                    |
| Nie można wyłączyć<br>zasilania projektora                                        | Naciśnij przycisk zasilania i przytrzymaj go przez 5 sekund, aż<br>projektor zostanie wyłączony.                                                                                                    |

#### Przypomnienie

- Projektor służy głównie do odtwarzania natywnego wideo lub wideo online, nie może być używany jako telefon komórkowy lub komputer.
- Jeśli pilot zdalnego sterowania nie może sterować aplikacją innej firmy, gdy jest ona używana, należy obsługiwać aplikację przy użyciu myszy USB.
- Aby pobrać aplikację wideo innej firmy, należy pamiętać, że należy pobrać wersję telewizyjną programu, a nie wersję mobilną lub inne wersje programu.
- 4. To urządzenie nie obsługuje plików audio i wideo zakodowanych w Dolby.
- Jeśli obiektyw nie będzie używany przez dłuższy czas, należy przykryć go osłoną, aby zapobiec zakurzeniu.
- Nie należy patrzeć prosto w obiektyw projektora, jeśli włączona jest lampa. Jasne światło może razić w oczy.

#### Zalecenia dotyczące utylizacji

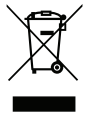

Ten symbol umieszczony na produkcie lub jego opakowaniu informuje, że produktu nie należy wyrzucać wraz innymi odpadami z gospodarstwa domowego. Pozbywając się zużytych urządzeń, należy dostarczyć je do punktu zbiórki, który zajmuje się recyklingiem zużytego sprzętu elektrycznego i elektronicznego. Oddzielna zbiórka i recykling wyrzucanych zużytych urządzeń pomagają chronić naturalne zasoby i zapewniają przetworzenie go w sposób nieszkodliwy dla ludzkiego zdrowia i środowiska. Aby uzyskać wiecej informacji na temat punktów

recyklingu zużytych urządzeń, należy skontaktować się z lokalnym urzędem miasta, firmą zajmującą się utylizacją odpadów komunalnych lub sklepem, w którym zakupiono produkt.

### Metody czyszczenia

Przed czyszczeniem należy się upewnić, że urządzenie jest odłączone od gniazda zasilania. Nie należy używać na projektorze ani obiektywie pestycydów ani innych lotnych chemikaliów, a także nie należy doprowadzać do dłuższego kontaktu projektora z produktami gumowymi lub winylowymi, ponieważ może to spowodować uszkodzenie lub złuszczenie pozostałych warstw.

#### Czyszczenie projektora:

- 1. Do przecierania powierzchni projektora należy używać miękkiej i suchej szmatki.
- Miękką, bawełnianą szmatkę należy zwilżyć rozcieńczonym neutralnym środkiem czyszczącym, a następnie delikatnie przetrzeć powierzchnię projektora. Wysuszyć suchą, bawełnianą szmatką.
- 3. Na projektorze nie należy stosować wody, benzenu ani innych rozpuszczalników.
- 4. Nie należy drapać obudowy projektora paznokciami ani innymi twardymi przedmiotami.

#### Czyszczenie obiektywu:

- 1. Zdmuchnij kurz z powierzchni obiektywu i zetrzyj wszelkie plamy miękką ściereczką.
- Używaj profesjonalnej suszarki lub papieru do czyszczenia obiektywów, przeznaczonego specjalnie do aparatów i szkieł.

UWAGI: Nie należy czyścić obiektywu przy użyciu zwykłej chusteczki. Zwykła chusteczka zawiera duże cząsteczki zanieczyszczeń, które mogą porysować obiektyw.

#### Czyszczenie wyjściowego filtra przeciwpyłowego:

Przed przystąpieniem do czyszczenia filtra przeciwpyłowego otworów wentylacyjnych co trzy miesiące należy wyłączyć zasilanie i odłączyć przewód zasilający. W ten sposób słaba wentylacja panelu LCD projektora nie wywoła panelu LCD projektora i mechanizmu ochronnego COB.

#### Specyfikacje projektora

| Model                           | QH15s                                    |
|---------------------------------|------------------------------------------|
| Procesor                        | H713                                     |
| DDR/EEMC                        | 1G/8G                                    |
| System Android                  | Android 11                               |
| Wi-Fi                           | Dwupasmowa sieć Wi-Fi 6 (2,4G i 5G)      |
| Rozdzielczość natywna           | 1280*720                                 |
| Maks. obsługiwana rozdzielczość | 720P                                     |
| Współczynnik kontrastu          | 800:1                                    |
| Współczynnik proporcji          | 16:9                                     |
| Rozmiar projekcji               | 40"-120"                                 |
| Wyświetlacz LCD                 | 2,69 cala                                |
| Źródło światła                  | LED                                      |
| Funkcja Zoom                    | 50%-100%                                 |
| Ustawianie ostrości             | ręczne ustawianie ostrości               |
| 1 port HDMI                     | Obsługa Chromecast, TV Stick, Roku, Xbox |
| 1 port USB                      | Obsługa sterownika USB                   |
| 1 gniazdo karty SD              | Obsługa karty SD                         |
| 1 port audio                    | Głośnik/Zestaw słuchawek                 |
| Zawartość opakowania            | 1 projektor z systemem Android           |
|                                 | 1 przewód zasilania                      |
|                                 | 1 kabel HDMI                             |

Uwaga: Jeśli brakuje jakichkolwiek części lub otrzymasz uszkodzony produkt w opakowaniu, skontaktuj się z nami, wyślemy ci nowy za darmo.